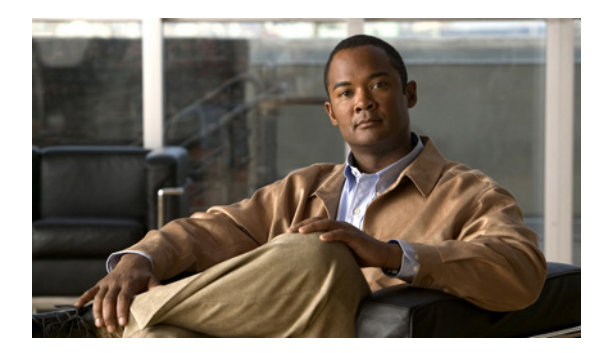

# CHAPTER

# ソフトウェア アップグレード

[ソフトウェアアップグレード (Software Upgrades)]のオプションを使用して、次のタイプのイン ストールおよびアップグレードを実行できます。

- [インストール/アップグレード (Install/Upgrade)]:このオプションを使用すると、アプリケーション ソフトウェアのアップグレード、Cisco Unified Communications Manager Locale Installer とダイヤル プランのインストール、Cisco Unity Connection ロケールのインストール、デバイスパック、電話機のファームウェア ロード、およびその他の COP ファイルのアップロードとインストールを実行できます。
- [TFTP ファイル管理(TFTP File Management)]: このオプションを使用すると、電話機が使用 するさまざまなデバイスファイルをTFTPサーバにアップロードできます。アップロードでき るTFTPサーバファイルには、カスタム呼び出し音、コールバックトーン、電話機の背景画像 などがあります。

# ソフトウェアのアップグレードとインストール

このバージョンの Cisco Unified Communications Manager では、システムの動作中に、サーバにアッ プグレード ソフトウェアをインストールできます。システムには、2 つのパーティション (アク ティブなブート可能パーティションと非アクティブなブート可能パーティション) が存在します。 システムは、アクティブなパーティションというマークが付いたパーティションで完全に起動して 動作します。

アップグレード ソフトウェアをインストールする場合は、非アクティブなパーティションにインス トールします。ソフトウェアのインストール中も、システムは正常に機能し続けます。準備ができ た後、非アクティブなパーティションをアクティブにして、新しいアップグレード ソフトウェアで システムをリブートします。システムが再起動すると、現在アクティブなパーティションが非アク ティブなパーティションとして識別されます。次のアップグレードまで、現在のソフトウェアは非 アクティブなパーティションに残ります。設定情報は、アクティブなパーティション内のアップグ レード済みバージョンに自動的に移行されます。

何らかの理由でアップグレードを取り消す場合は、古いバージョンのソフトウェアを含む非アク ティブなパーティションに切り替えてシステムを再起動することができます。ただし、ソフトウェ アのアップグレード後に行った設定変更はすべて失われます。

(注)

アクティブなパーティション上のデータベースだけに変更を加えることができます。非アクティブ なパーティション上のデータベースは更新されません。アップグレード後にデータベースに変更を 加えた場合は、パーティションの切り替え後にその変更を繰り返す必要があります。

パッチまたはアップグレード バージョンは、DVD (ローカル ソース)から、または Cisco Unified Communications Manager サーバがアクセスできるネットワーク ロケーション (リモート ソース)か らインストールできます。

最初のノードにアップグレード パッチをインストールしてから、サブスクライバ ノードにインス トールする必要があります。複数のサブスクライバ サーバにアップグレード パッチを同時にイン ストールできます。新しいバージョンをアクティブにする準備ができた後、最初のノードで新しい ソフトウェアをアクティブにしてから、他のすべてのノードでアクティブにする必要があります。

(注)

ソフトウェア アップグレード プロセスを開始する前に、必ずシステム データをバックアップして ください。詳細については、『Disaster Recovery System アドミニストレーション ガイド』を参照し てください。

# ローカル ソースからのアップグレード

ローカル ディスク ドライブ内の CD または DVD からソフトウェアをインストールした後に、アッ プグレード プロセスを開始できます。

CD または DVD からソフトウェアをインストールまたはアップグレードするには、次の手順を実行 します。

### 手順

- **ステップ1** Cisco.com からダウンロードしたアップグレードファイルを使用して、アップグレードディスクを 作成します。
  - 拡張子が tar.gz.sgn のアップグレードファイルを使用する場合は、書き込み可能な DVD にアッ プグレードファイルをコピーします。
  - 拡張子が sgn.isoのアップグレードファイルを使用する場合は、書き込み可能な DVD にアップ グレードファイルから ISO イメージを作成する必要があります。.iso ファイルを DVD にコピー するだけでは機能しません。
- **ステップ2** Cisco Unity Connection ロケールを追加する場合は、Connection Conversation Manager サービスを停止 します。
  - a. Cisco Unity Connection Serviceability を起動します。
  - **b.** [Tools] > [Control Center Feature Services] に移動します。
  - **c.** [Unity Connection Services] で、[Connection Conversation Manager] をクリックします。
  - **d.** ツールバーで、[Stop] をクリックします。
  - e. [Yes] をクリックして、サービスの停止を確定します。
  - f. サービスが停止するまで待ちます。
- **ステップ3** アップグレードするローカル サーバのディスク ドライブに新しい DVD を挿入します。
- **ステップ4** Cisco Unified Communications オペレーティング システムの管理にログインします。
- **ステップ5** [ソフトウェアアップグレード (Software Upgrades)] > [インストール / アップグレード (Install/Upgrade)] に移動します。

[ソフトウェアのインストール/アップグレード (Software Installation/Upgrade)] ウィンドウが表示 されます。

- ステップ6 [ソース (Source)] リストから、[DVD/CD] を選択します。
- **ステップ7** [ディレクトリ (Directory)] フィールドに、CD または DVD 上のパッチ ファイルへのパスを入力 します。

ファイルがルートディレクトリにある場合、または ISO イメージの DVD を作成した場合は、[ディレクトリ(Directory)] フィールドにスラッシュ(/) を入力します。

- ステップ8 アップグレードプロセスを続行するには、[次へ (Next)] をクリックします。
- ステップ9 インストールするアップグレード バージョンを選択し、[次へ (Next)] をクリックします。

ステップ10次のウィンドウで、ダウンロードの進捗を監視します。

拡張子が tar.gz.sg のアップグレード ファイルを使用している場合は、ダウンロードが完了すると、 次のウィンドウにチェックサム値が表示されます。ISO イメージの DVD を焼いた場合、チェック サムは表示されません。

**ステップ11** このチェックサム値と、Cisco.com に表示されている、ダウンロードしたファイルのチェックサム を照合します。

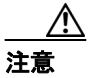

アップグレード ファイルの信頼性と完全性を保証するには、2 つのチェックサム値が一 致する必要があります。チェックサム値が一致しない場合は、最新版のファイルを Cisco.com からダウンロードして、もう一度アップグレードを試してください。

ステップ12 [次へ (Next)] をクリックします。

ステップ13 アップグレード ソフトウェアをインストールしている場合は、ステップ14 に進みます。

Cisco Unity Connection ロケールをインストールしており、別のロケールをインストールする場合は、 [他のソフトウェアをインストール (Install Another)] をクリックし、ステップ 5 に戻ります。

別のロケールをインストールしない場合は、Connection Conversation Manager サービスを再起動します。

- a. Cisco Unity Connection Serviceability を起動します。
- **b.** [Tools] > [Control Center Feature Services] に移動します。
- **c.** [Unity Connection Services] で、[Connection Conversation Manager] をクリックします。
- d. ツールバーで、[Start] をクリックします。
- e. [Yes] をクリックして、サービスの開始を確定します。
- f. サービスが再起動するまで待ちます。
- g. 残りの手順をスキップします。
- ステップ14 アップグレードをインストールし、自動的にアップグレード済みパーティションに切り替えてリ ブートする場合は、[アップグレードされたパーティションをリブート (Reboot to upgraded partition)]を選択します。システムが再起動し、アップグレード済みソフトウェアを実行します。
- ステップ15 アップグレードをインストールした後に手動でアップグレード済みパーティションに切り替えて リブートする場合は、次の手順を実行します。
  - a. [アップグレード後にリブートしない (Do not reboot after upgrade)] を選択します。
  - **b. [次へ(Next)]** をクリックします。

アップグレードのステータスウィンドウにアップグレードログが表示されます。

- c. インストールが完了した後、[終了 (Finish)] をクリックします。
- d. システムを再起動してアップグレードをアクティブにするには、[設定 (Settings)]>[バージョン (Version)] を選択し、[バージョンの切り替え (Switch Versions)] をクリックします。

システムが再起動し、アップグレード済みソフトウェアを実行します。

### リモート ソースからのアップグレード

ネットワーク ロケーションまたはリモート サーバからソフトウェアをアップグレードするには、 次の手順を実行します。

### 手順

- **ステップ1** アップグレードするサーバからアクセスできる FTP サーバまたは SFTP サーバにアップグレード ファイルを置きます。
- ステップ2 Cisco Unity Connection ロケールを追加する場合は、Connection Conversation Manager サービスを停止 します。
  - a. Cisco Unity Connection Serviceability を起動します。
  - **b.** [Tools] > [Control Center Feature Services] に移動します。
  - **c.** [Unity Connection Services] で、[Connection Conversation Manager] をクリックします。
  - **d.** ツールバーで、[Stop] をクリックします。
  - e. [Yes] をクリックして、サービスの停止を確定します。
  - f. サービスが停止するまで待ちます。
- ステップ3 Cisco Unified Communications オペレーティング システムの管理にログインします。
- **ステップ4** [ソフトウェアアップグレード (Software Upgrades)] > [インストール / アップグレード (Install/Upgrade)] に移動します。

[ソフトウェアのインストール/アップグレード (Software Installation/Upgrade)] ウィンドウが表示 されます。

- ステップ5 [ソース (Source)] リストから、[リモートファイルシステム (Remote Filesystem)] を選択します。
- **ステップ6** [ディレクトリ (Directory)] フィールドに、リモート システム上のパッチ ファイルを含むディレ クトリへのパスを入力します。

アップグレードファイルが Linux サーバまたは Unix サーバ上にある場合は、ディレクトリパスの 先頭にスラッシュを入力する必要があります。たとえば、アップグレードファイルが patches ディ レクトリにある場合は、/patches と入力する必要があります。アップグレードファイルが Windows サーバ上にある場合は、正しいディレクトリパスをシステム管理者に確認してください。

- **ステップ7 [サーバ (Server)]** フィールドに、サーバ名または IP アドレスを入力します。
- **ステップ8 [ユーザ名 (User Name)]** フィールドに、リモート サーバ上のユーザ名を入力します。
- ステップ9 [ユーザパスワード(User Password)]フィールドに、リモートサーバ上のパスワードを入力します。
- ステップ10 [転送プロトコル (Transfer Protocol)] フィールドから、転送プロトコルを選択します。
- ステップ11 アップグレードプロセスを続行するには、[次へ (Next)] をクリックします。
- ステップ12 インストールするアップグレードバージョンを選択し、[次へ (Next)] をクリックします。

ステップ13 次のウィンドウで、ダウンロードの進捗を監視します。

**ステップ14** ダウンロードが完了した後、そのチェックサム値と、Cisco.com に表示されている、ダウンロード したファイルのチェックサム(使用可能な場合)を照合します。

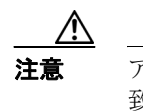

アップグレード ファイルの信頼性と完全性を保証するには、2 つのチェックサム値が一 致する必要があります。チェックサム値が一致しない場合は、最新版のファイルを Cisco.com からダウンロードして、もう一度アップグレードを試してください。

- ステップ15 [次へ (Next)] をクリックします。
- ステップ16 アップグレード ソフトウェアをインストールしている場合は、ステップ17に進みます。

Cisco Unity Connection ロケールをインストールしており、別のロケールをインストールする場合は、 [他のソフトウェアをインストール (Install Another)] をクリックし、ステップ4に戻ります。

別のロケールをインストールしない場合は、Connection Conversation Manager サービスを再起動します。

- a. Cisco Unity Connection Serviceability を起動します。
- **b.** [Tools] > [Control Center Feature Services] に移動します。
- **c.** [Unity Connection Services] で、[Connection Conversation Manager] をクリックします。
- d. ツールバーで、[Start] をクリックします。
- e. [Yes] をクリックして、サービスの開始を確定します。
- f. サービスが再起動するまで待ちます。
- g. 残りの手順をスキップします。
- ステップ17 アップグレードをインストールし、自動的にアップグレード済みパーティションに切り替えてリ ブートする場合は、[アップグレードされたパーティションをリブート (Reboot to upgraded partition)]を選択します。システムが再起動し、アップグレード済みソフトウェアを実行します。
- **ステップ18** アップグレードをインストールした後に手動でアップグレード済みパーティションに切り替えて リブートする場合は、次の手順を実行します。
  - a. [アップグレード後にリブートしない (Do not reboot after upgrade)] を選択します。
  - **b. [次へ (Next)]** をクリックします。

アップグレードのステータスウィンドウにアップグレードログが表示されます。

- c. インストールが完了した後、[終了 (Finish)] をクリックします。
- d. システムを再起動してアップグレードをアクティブにするには、[設定 (Settings)]>[バージョン (Version)]を選択し、[バージョンの切り替え (Switch Versions)] をクリックします。

システムが再起動し、アップグレード済みソフトウェアを実行します。

# 停止したアップグレード

アップグレード ソフトウェアのインストール中、アップグレードが停止しているように見えること があります。アップグレード ログは、新しいログ メッセージの表示を中止します。アップグレー ドが停止した場合は、アップグレードをキャンセルし、I/O スロットリングを無効にして、アップ グレード手順をやり直す必要があります。アップグレードが正常に完了したときに、I/O スロット リングを再び有効にする必要はありません。

I/O スロットリングを無効にするには、CLI コマンド utils iothrottle disable を入力します。

I/O スロットリングのステータスを表示するには、CLI コマンド utils iothrottle status を入力します。

I/O スロットリングを有効にするには、CLI コマンド utils iothrottle enable を入力します。デフォル トでは、iothrottle が有効になっています。

システムがキャンセルに応じない場合は、サーバをリブートし、I/O スロットリングを無効にして、 アップグレード プロセスの手順をやり直す必要があります。

### 以前のバージョンに戻す

アップグレード後、システムを再起動して非アクティブなパーティション上のソフトウェア バー ジョンに切り替えることにより、アップグレード前に実行されていたソフトウェア バージョンに戻 すことができます。

#### 手順

**ステップ1** 次の URL を入力して、Cisco Unified Communications オペレーティング システムの管理を直接開き ます。

#### https://server-name/cmplatform

ここで、*server-name* は Cisco Unified Communications Manager サーバのホスト名または IP アドレス です。

- ステップ2 管理者ユーザ名とパスワードを入力します。
- ステップ3 [設定 (Settings)] > [バージョン (Version)] を選択します。

[バージョン設定 (Version Settings)] ウィンドウが表示されます。

ステップ4 [バージョンの切り替え (Switch Versions)] ボタンをクリックします。

システムの再起動を確定すると、システムが再起動し、アップグレード前のソフトウェアを実行します。この再起動には、数分かかることがあります。

# ロケールのインストール

シスコは、www.cisco.com で、ロケール固有のバージョンの Cisco Unified Communications Manager Locale Installer を提供しています。Locale Installer は、システム管理者によってインストールされま す。Locale Installer により、ユーザはサポートされているインターフェイスを使用する際に、選択 した翻訳済みのテキストやトーンを表示または受信することができます(適用可能な場合)。

### ユーザ ロケール

ユーザロケールファイルは、電話機のディスプレイ、ユーザアプリケーション、およびユーザ Web ページに対して、ユーザが選択するロケールでの翻訳済みのテキストとボイスプロンプトを提供し ます(使用可能な場合)。ユーザ専用の Locale Installer は、Web 上にあります。

#### ネットワーク ロケール

ネットワーク ロケール ファイルは、国別の電話トーンおよびゲートウェイ トーンを提供します(使用可能な場合)。ネットワーク専用の Locale Installer は、Web 上にあります。

シスコは、1 つの Locale Installer に複数のネットワーク ロケールを結合する場合があります。

(注)

Cisco Media Convergence Server (MCS) またはお客様が用意したシスコ認定のサーバは、複数のロケールをサポートできます。複数の Locale Installer をインストールすると、ユーザは複数のロケールの中から選択できるようになります。

### Cisco Unity Connection ロケール

Cisco Unity Connection ロケールは、国別のシステム プロンプト、グラフィカル ユーザインターフェ イス、およびテキスト / スピーチ機能を提供します。

注意

5 個を超える Cisco Unity Connection ロケールをインストールしないでください。

### ロケールのインストール

この章で前述したソフトウェア アップグレードのインストール プロセスと同じプロセスで、ローカル ソースまたはリモート ソースからロケール ファイルをインストールできます。このプロセスの詳細については、「ソフトウェアのアップグレードとインストール」を参照してください。

(注)

新しくインストールしたロケールをアクティブにするには、サーバを再起動する必要があります。

インストールする必要のあるロケールファイルについては、「ロケールファイル」を参照してくだ さい。サーバを再起動する前に、複数のロケールをインストールできます。

# ロケール ファイル

ロケールをインストールする場合は、次のファイルをインストールする必要があります。

 ユーザ ロケール ファイル:特定の言語と国に対応した言語情報が含まれています。このファ イルには、次の命名規則が使用されています。

cm-locale-language-country-version.cop

 結合ネットワーク ロケール ファイル:さまざまなネットワーク項目(電話トーン、アナンシ エータ、ゲートウェイ トーンなど)に関する、すべての国に対応した国別ファイルが含まれて います。結合ネットワーク ロケール ファイルには、次の命名規則が使用されています。

cm-locale-combinednetworklocale-version.cop

 Cisco Unity Connection ロケール: 国別のシステム プロンプト、グラフィカル ユーザ インター フェイス、およびテキスト/スピーチ機能が含まれています。このロケール ファイルには、次 の命名規則が使用されています。

uc-locale-<language>-<country>-version.cop

# エラー メッセージ

表 7-1

Locale Installer の起動時に発生する可能性のあるメッセージの説明については、表 7-1 を参照してください。エラーが発生した場合は、インストールログにあるメッセージを表示できます。

|  |  | - | - | - | _ |  |  |
|--|--|---|---|---|---|--|--|

Locale Installer のエラー メッセージと説明

| メッセージ                                                                      | 説明                                         |
|----------------------------------------------------------------------------|--------------------------------------------|
| [LOCALE] File not found:                                                   | このエラーは、データベースに追加するユー                       |
| <language>_<country>_user_locale.csv, the user locale</country></language> | ザロケール情報を含む CSV ファイルが見つ                     |
| has not been added to the database.                                        | からない場合に発生します。これは、ビルド                       |
|                                                                            | プロセスのエラーを示します。                             |
| [LOCALE] File not found:                                                   | このエラーは、データベースに追加するネッ                       |
| <country>_network_locale.csv, the network locale has</country>             | トワーク ロケール情報を含む CSV ファイル                    |
| not been added to the database.                                            | が見つからない場合に発生します。これは、                       |
|                                                                            | ビルド プロセスのエラーを示します。                         |
| [LOCALE] Communications Manager CSV file installer                         | installdb という Cisco Unified Communications |
| installdb is not present or not executable                                 | Manager アプリケーションが存在する必要                    |
|                                                                            | があります。このアプリケーションは、CSV                      |
|                                                                            | ファイル内の情報を読み取り、その情報を                        |
|                                                                            | Cisco Unified Communications Manager データ   |
|                                                                            | ベースに正しく適用します。このアプリケー                       |
|                                                                            | ションが見つからない場合は、このアプリ                        |
|                                                                            | ケーションが Cisco Unified Communications        |
|                                                                            | Manager と一緒にインストールされなかっ                    |
|                                                                            | たか(可能性が低い)、削除されたか(可能                       |
|                                                                            | 性がある)、またはサーバに Cisco Unified                |
|                                                                            | Communications Manager がインストールさ            |
|                                                                            | れていない(可能性が高い)ことが考えられ                       |
|                                                                            | ます。正しいレコードがデータベースに含ま                       |
|                                                                            | れていないとロケールは機能しないため、ロ                       |
|                                                                            | ケールのインストールは終了します。                          |

| メッセージ                                                                                                    | 説明                                                                                                    |
|----------------------------------------------------------------------------------------------------|----------------------------------------------------------------------------------------------------|
| [LOCALE] Could not create                                                                                                    | これらのエラーは、システムがチェックサム                                                                                                    |
| /usr/local/cm/application_locale/cmservices/ipma/com/ci                                                                                                    | ファイルの作成に失敗した場合に発生する                                                                                                    |
| sco/ipma/client/locales/maDialogs_ <ll>_<cc>.propertie</cc></ll>                                                                                                    | 可能性があります。原因としては、Java 実行                                                                                                    |
| s.Checksum.                                                                                                    | 可能ファイル                                                                                                    |
| [LOCALE] Could not create<br>/usr/local/cm/application_locale/cmservices/ipma/com/ci<br>sco/ipma/client/locales/maMessages_ <ll>_<cc>.propert<br/>ies.Checksum.<br/>[LOCALE] Could not create<br/>/usr/local/cm/application_locale/cmservices/ipma/com/ci<br/>sco/ipma/client/locales/maGlobalUI_<ll>_<cc>.propert</cc></ll></cc></ll> | /usr/local/thirdparty/java/j2sdk/jre/bin/java が存<br>在しない、Java アーカイブファイル<br>/usr/local/cm/jar/cmutil.jar が存在しないか破<br>損している、Java クラス<br>com.cisco.ccm.util.Zipper が存在しないか破<br>損していることが考えられます。これらのエ<br>ラーが発生しても、ロケールは正常に機能し<br>続けます。ただし、 |
| ies.Checksum.                                                                                                    | Cisco Unified Communications Manager Assistant                                                                                                    |
| [LOCALE] Could not create<br>/usr/local/cm/application_locale/cmservices/ipma/Locale<br>MasterVersion.txt.Checksum.                                                                                                    | は、ローカライズされた<br>Cisco Unified Communications Manager Assistant<br>ファイル内の変更を検出できません。                                                                                                    |
| [LOCALE] Could not find<br>/usr/local/cm/application_locale/cmservices/ipma/Locale<br>MasterVersion.txt in order to update<br>Unified CM Assistant locale information.                                                                                                    | このエラーは、正しい場所でファイルが見つ<br>からなかった場合に発生します。原因として<br>は、ビルド プロセスでのエラーが考えられ<br>ます。                                                                                                    |
| [LOCALE] Addition of <rpm-file-name> to the Cisco<br/>Unified Communications Manager database has failed!</rpm-file-name>                                                                                                    | このエラーは、ロケールのインストール時に<br>発生した障害が累積したために発生し、終了<br>条件を示しています。                                                                                                    |

| 夜 /-1 Locale Installer のエフー メッセーンと説明(続き | のエラー メッセージと説明(紛 | Locale Installer のエラー | 表 7-1 |
|-----------------------------------------|-----------------|-----------------------|-------|
|-----------------------------------------|-----------------|-----------------------|-------|

# サポート対象の Cisco Unified Communications 製品

Cisco Unified Communications Manager Locale Installer がサポートする製品のリストについては、 『*Cisco IP Telephony Locale Installer for Cisco Unified Communications Manager*』を参照してください。 このドキュメントは、次の URL から入手可能です。

http://www.cisco.com/cgi-bin/tablebuild.pl/callmgr-locale-51

# TFTP サーバ ファイルの管理

サーバ上で、電話機が使用するファイルを TFTP サーバにアップロードできます。アップロードできるファイルには、カスタム呼び出し音、コールバックトーン、背景画像などがあります。

デフォルトでは、tftp ディレクトリにファイルがアップロードされます。tftp ディレクトリのサ ブディレクトリにファイルをアップロードすることもできます。

TFTP サーバファイルをアップロードおよび削除するには、次の手順を実行します。

#### 手順

**ステップ1** [Cisco Unified Communications オペレーティング システムの管理 (Cisco Unified Communications Operating System Administration)] ウィンドウで、[ソフトウェアアップグレード (Software Upgrades)] > [TFTP ファイル管理 (TFTP File Management)] に移動します。

[TFTP ファイルの管理 (TFTP File Management)] ウィンドウが表示され、現在のアップロード済み ファイルのリストが示されます。検索条件フィールドを使用して、ファイル リストをフィルタリン グできます。

- **ステップ2** ファイルをアップロードするには、次の手順を実行します。
  - a. [ファイルのアップロード (Upload File)] をクリックします。

[ファイルのアップロード (Upload File)] ダイアログボックスが開きます。

- **b.** ファイルをアップロードするには、**[参照]** をクリックし、アップロードするファイルを選択します。
- C. tftp ディレクトリのサブディレクトリにファイルをアップロードするには、[ディレクトリ (Directory)] フィールドにサブディレクトリを入力します。
- d. アップロードを開始するには、[ファイルのアップロード (Upload File)] をクリックします。 ファイルが正常にアップロードされると、そのことが [ステータス (Status)] 領域に表示され ます。
- e. ファイルがアップロードされた後、Cisco TFTP サービスを再起動します。

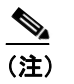

) 複数のファイルをアップロードする場合は、すべてのファイルをアップロードした後に、Cisco TFTP サービスを1回だけ再起動してください。

サービスの再起動については、『Cisco Unified Communications Manager Serviceability アドミニス トレーションガイド』を参照してください。

- ステップ3 ファイルを削除するには、次の手順を実行します。
  - a. 削除するファイルの隣にあるチェックボックスをオンにします。

[すべてを選択 (Select All)]をクリックしてすべてのファイルを選択したり、[すべてをクリア (Clear All)]をクリックしてすべて選択を解除したりすることができます。

**b. [選択項目の削除 (Delete Selected)]** をクリックします。

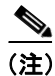

すでに tftp ディレクトリに存在するファイルを修正する場合は、CLI コマンド file list fftp を使用 して TFTP ディレクトリ内のファイルを表示し、file get fftp を使用して TFTP ディレクトリ内のファ イルのコピーを取得します。詳細については、付録 A「コマンドライン インターフェイス」を参 照してください。